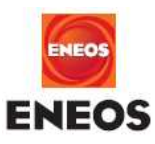

2024年10月15日

各位

## ホームページの資料(ChemSHERPA)を更新しました

この度ホームページの弊社製品資料を以下の通り更新いたしました

ChemSHERPA : V2R1 (ver. 2.10.00)

ダウンロードの具体的な手順は以下の通りです

①製品紹介ページの「資料ダウンロード(PDF)→」ボタンをクリックしてください

電力絶縁用コンパウンド

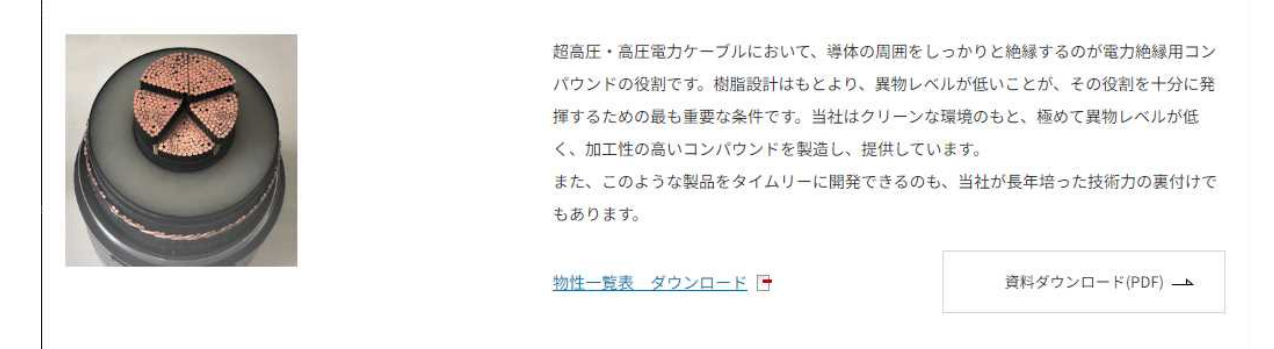

②下図のような資料選択ページに移動しますので必要な製品の該当する資料のセルの「ダウンロード」をクリック

してください

電力絶縁用コンパウンド

| 製品名             | SDS             | PL証明書 | ChemSHERPA    | 紛争鉱物          |
|-----------------|-----------------|-------|---------------|---------------|
| HFDA-9253NT SC  | ダウンロード 📑        | -     | <u>ダウンロード</u> | <u>ダウンロード</u> |
| HFDA-4201 NT SC | <u>ダウンロード</u> 📑 |       | ダウンロード 📑      | <u>ダウンロード</u> |
| HFDJ-4201S SR   | ダウンロード 📑        | **    | <u>ダウンロード</u> | ダウンロード 📑      |

以下次ページ

株式会社 ENEOS NUC

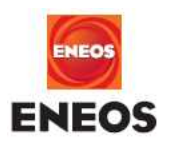

#### ③お客様のお名前・メールアドレス等を入力する画面が現れますので必要事項を入力してください

| 必須<br>請求資料           | HFDJ-4201S | SDS |  |  |
|----------------------|------------|-----|--|--|
| <del>必須</del><br>お名前 | 例)山田 太郎    |     |  |  |

### ④必要事項を入力したら一番下の「確認画面へ」ボタンをクリックしてください

| <i>必须</i><br>電話番号 | 044 299 5711<br>例)0332651211ハイブン無しで人力してください |          |
|-------------------|---------------------------------------------|----------|
| fax番号             | 例)0332651211ハイフン無しで入力してください                 |          |
|                   | 強認圖取へ                                       | PAGE TOP |

# ⑤入力内容に間違いがなければ「送信」ボタンをクリックしてください

| 電話番号  | 044-299-5711 |    |  |
|-------|--------------|----|--|
| fax番号 |              |    |  |
|       | 戻る           | 送信 |  |
|       |              |    |  |

### ⑥自動的に資料がダウンロードされます

| ありがとうございました。                               |
|--------------------------------------------|
| 自動的にダウンロードが始まります。                          |
| しばらく待ってもダウンロードが開始されない場合は下記のリンクをクリックしてください。 |
|                                            |

資料ダウンロード

しばらく待ってもダウンロードが開始されない場合は「資料ダウンロード」をクリックしてください

※ご希望の製品・資料がない場合は弊社営業担当者にお問い合わせください